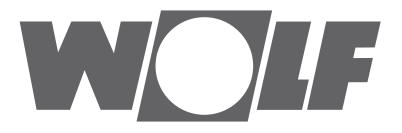

# Montage- und Bedienungsanleitung Comfort-Wohnungs-Lüftung Modbus Schnittstelle für CWL-Excellent

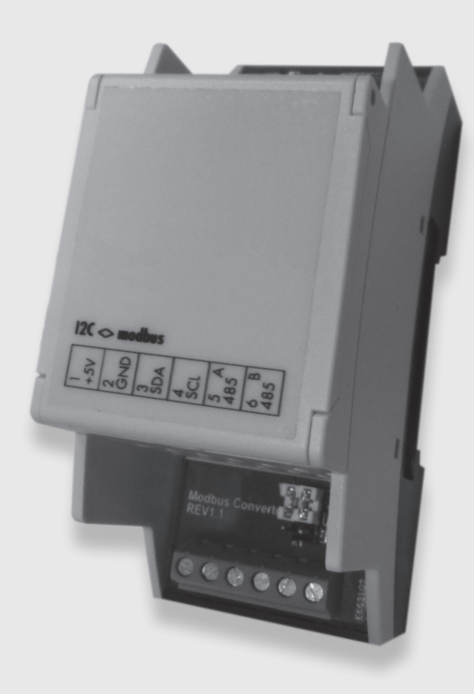

 WOLF GMBH/POSTFACH 1380/D-84048 MAINBURG/TEL. +49.0. 87 51 74-0/FAX +49.0.87 51 74-16 00/WWW.WOLF.EU

 Art.-Nr.: 30 64 452\_201702
 Änderungen vorbehalten

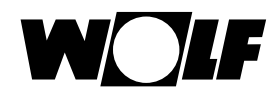

#### Allgemein

DE

Für die Kommunikation eines Wolf CWL Excellent Wohnraumlüftungsgeräts mit einem Modbus - Netzwerk (z.B. eines Gebäudemanagementsystems) benötigt man für die Verbindung beider Systeme die Wolf "Modbus Schnittstelle für CWL-Excellent". Die nachstehend beschriebene Schnittstelle ist ausschließlich für die Kommunikation zwischen einem Wolf CWL Excellent Gerät (ab Softwareversion S1.06.06) sowie einem Modbus - Netzwerk geeignet. Die Verbindung der "Modbus Schnittstelle für CWL-Excellent" mit dem CWL Excellent Gerät erfolgt mit dem 1,5m langen Anschlusskabel (im Lieferumfang enthalten).

#### Hinweis:

Wird das CWL Excellent Gerät über die Modbus - Schnittstelle geregelt, ist die Verwendung des Bedienmoduls BM2, des Bedienmoduls BML Excellent, des RH Sensors, des Stufenschalters oder der Fernbedienung am Wolf CWL Excellent Gerät nicht möglich. Der E-Bus C02 Sensor (Mat.Nr.: 2745666) ist von der Funktion nicht beeinträchtigt. Befinden sich mehrere Geräte in einer Kaskadenschaltung, dann muss die Modbus - Schnittstelle an das "Master" Gerät angeschlossen sein.

#### Anwendung

Die Modbus - Schnittstelle für die CWL-Excellent Geräte ermöglicht eine Verbindung zwischen einer RS485 - Schnittstelle und einer I2C-Schnittstelle. Daher können Produkte oder Anlagen, die üblicherweise nicht über eine Modbus - Schnittstelle verfügen, mit Hilfe einer freien I2C-Schnittstelle in ein Modbus - Netzwerk eingebunden werden.

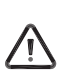

Die Platine hat serienmäßig die Modbus - Adresse 11. Über diese Adresse muss die erste Kommunikation erfolgen. Anschließend kann man unter der Verzeichnisadresse 1000 (mit dem Funktionscode 0x06, >Write Single Register) eine neue Modbus - Adresse zwischen 1 und 247 anlegen. Bei korrekter Eingabe ist die Modbus Slave Adresse sofort aktiv.

| Technische Daten:                        |                                                                                                    |
|------------------------------------------|----------------------------------------------------------------------------------------------------|
| Geräte Schnittstelle                     | Wolf CWL Excellent Gerät mit einem I2C Bus-Anschluss (X4-Anschluss an Wolf UWA-Platine). (Auslieferungskonfiguration) MODBUS-RTU-SLAVE |
| Maße BxHxT                               | 36 x 89,7 x 62,2 mm                                                                                                    |
| Anschluss                                | Über Schraub-Steck-Klemmen bis 1,5 mm <sup>2</sup>                                                                                     |
| Gehäuse                                  | Gemäß DIN 43880 zum Einbau in Stromverteilerschränke (RAL 7035)                                                                        |
| Gewicht                                  | Ca. 100 g                                                                                                    |
| Lagerungstemperatur                      | -10+70 °C                                                                                                    |
| Leistungsaufnahme                        | 0,2W                                                                                                    |
| Relative Feuchtigkeit                    | Bis 85 % ohne Kondensieren VDE 0160, EN 50178, Klasse 3K3                                                                              |
| Montageposition                          | An vertikalen Flächen (Wandhängung, Klemmen oben und unten)                                                                            |
| Schnittstellen                           | 1 x RS485 / 1x I2C-Schnittstelle                                                                                                    |
| Schutzklasse                             | IP 20                                                                                                    |
| Versorgungsspannung                      | +5 VDC ±10 %                                                                                                    |
| Statusanzeige des Moduls                 | Anzeige der Versorgungsspannung durch grüne LED                                                                                        |
| Systembus                                | RS485                                                                                                    |
| Umgebungstemperatur während des Betriebs | +5+40°C                                                                                                    |
|                                          |                                                                                                    |

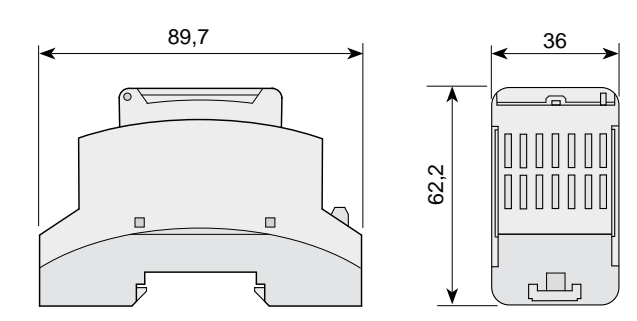

# Konfiguration der Modbus Schnittstelle

Die Modbus Schnittstelle wird mit der Default Modbus Slave-Adresse 11 (0x0B) ausgeliefert.

| °<br>023456 |
|-------------|

| Klemme<br>Nr. | Funktion                   |
|---------------|----------------------------|
| 1             | +5V Systemspannung         |
| 2             | GND-Systemspannung         |
| 3             | I2C bus Serial Data (SDA)  |
| 4             | I2C bus Serial Clock (SCL) |
| 5             | RS485 - A                  |
| 6             | RS485 - B                  |
|               |                            |

Kommunikationsparameter Modbus:

- Baudrate:9600
- · Parity: gleich
- Stopbits: 1

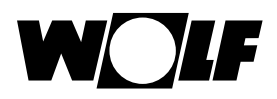

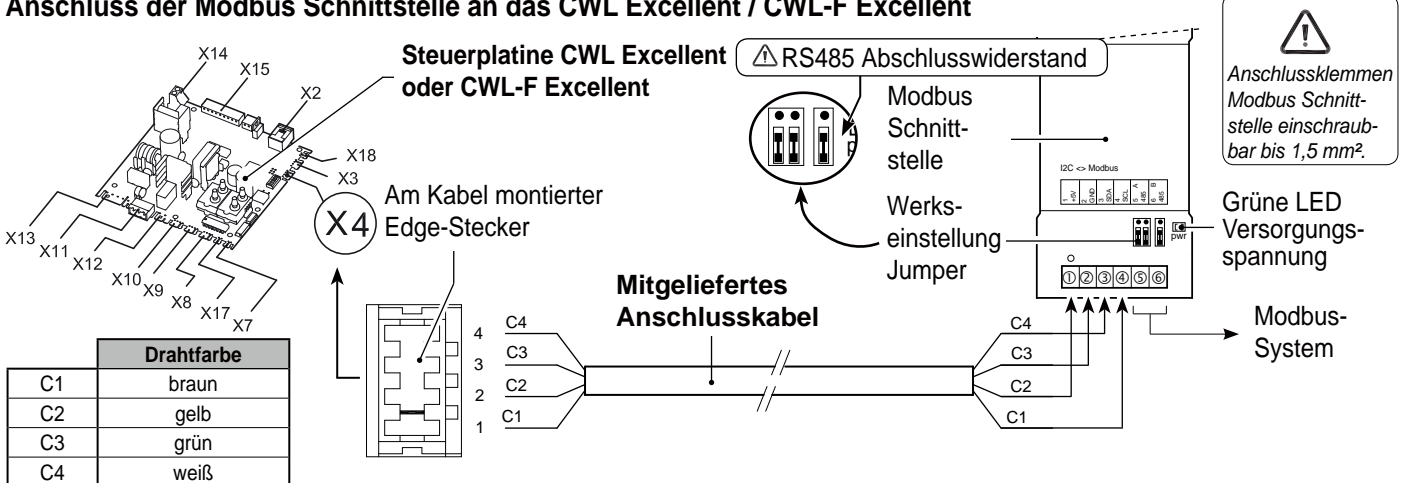

# Anschluss der Modbus Schnittstelle an das CWL Excellent / CWL-F Excellent

# Anschluss des CWL Excellent Geräts an das Gebäudemanagementsystem

- Gem. obigen Plan das CWL Excellent Gerät mit der Modbus Schnittstelle und dem Gebäudemanagementsystem anschließen. •
- Wenn nicht benötigt, dann den Modbus RS485 Asbschlusswiederstand entfernen! •
- Versorgungsspannung am CWL-Excellent anschließen. •
- Parameter über das Display (bei CWL-F Excellent und CWL-T-Excellent über das CWL Servicetool) einstellen. •
- Beim Anschluss mehrerer Modbus Schnittstellen wie folgt vorgehen:
  - die Modbus Schnittstellen an das Gebäudemanagementsystem anschließen.
  - die Modbus Slave Adresse über die Modbus Adresse 1000 in eine einmalige Adresse ändern.
- obige Schritte für jede anzuschließende Modus Schnittstelle wiederholen.

|                         | Betriebsdaten      |                                                       |                      |             |                                                                                                    |  |
|-------------------------|--------------------|-------------------------------------------------------|----------------------|-------------|----------------------------------------------------------------------------------------------------|--|
|                         | Modbus-<br>Adresse | Beschreibung                                          | Korrektur-<br>faktor | sig-<br>ned | Werte/ Anmerkungen                                                                                                    |  |
|                         | 4002               | Geräte Typ                                            | 1                    | nein        |                                                                                                    |  |
|                         | 4004               | Ausführungstyp (basic/ Plus)                          | 1                    | nein        |                                                                                                    |  |
|                         | 4009               | Aktuelle Temperatur Frischluft [°C]                   | 0.1                  | ja          |                                                                                                    |  |
|                         | 4010               | Aktuelle Temperatur aus der Wohnung [°C]              | 0.1                  | ja          |                                                                                                    |  |
|                         | 4011               | Aktuelle Zuluftdruck Kanal [Pa]                       | 1                    | nein        | Linucia, Numbri kanatantan Valuman                                                                                                    |  |
|                         | 4012               | Aktuelle Abluftdruck Kanal [Pa]                       | 1                    | nein        | Hinwels: Nur bei konstantern volumen<br>Ventilator                                                                                           |  |
|                         | 4013               | Sollwert Durchsatz [m <sup>3</sup> /h]                | 1                    | nein        | Ventilator                                                                                                    |  |
|                         | 4016               | Druckungleichgewicht zulässig                         | 1                    | nein        | 0 = Luftdurchsatz Zu-/Abluft gleich/<br>1 = Druckungleichgewicht zulässig                                                                    |  |
|                         | 4022               | Festes Druckungleichgewicht [m <sup>3</sup> /h]       | 1                    | ja          |                                                                                                    |  |
|                         | 4028               | Aktueller Zuluftdurchsatz [m <sup>3</sup> /h]         | 1                    | nein        | Hinweis: Nur bei konstantem Volumen                                                                                                    |  |
|                         | 4029               | Aktueller Abluftdurchsatz [m <sup>3</sup> /h]         | 1                    | nein        | Ventilator                                                                                                    |  |
| Funktions-<br>code 0x03 | 4030               | Position Bypass-Klappe                                | 1                    | nein        | 0 = initialisieren/ 1 = auf dem Weg zu ,Offen'/<br>2 = auf dem Weg zu ,Schließen'/ 3 = Offen /<br>4 = Geschlossen / 255 = Position unbekannt |  |
|                         | 4031               | Fuktion Bypass-Klappe                                 | 1                    | nein        | 0 = Automatische Funktion/ 1 = Bypass-Klap-<br>pe geschlossen/ 2 = Bypass-Klappe geöffnet                                                    |  |
|                         | 4037               | Vorheizregisterstatus                                 | 1                    | nein        | 0 = initialisieren/ 1 = nicht aktiv/ 2 = aktiv /<br>3 = Prüfmodus/ 255 = Status unbekannt                                                    |  |
|                         | 4038               | Leistung Vorheizregister [%]                          | 1                    | nein        |                                                                                                    |  |
|                         | 4039               | Aktueller Fehlercode                                  | 1                    | nein        | WRG-Gerät Fehlercode (0 = Kein Fehler)                                                                                                    |  |
|                         | 4040               | Filteranzeige                                         | 1                    | nein        | 0 = Filter sauber / 1 = Filter verschmutzt                                                                                                   |  |
|                         | 4041               | Erdwärmetauscher-Modus                                | 1                    | nein        | 0 = Aus / 1 = Ein                                                                                                    |  |
|                         | 4047               | Mindesttemperatur Erdwärmetauscher [°C]               | 0.1                  | ja          |                                                                                                    |  |
|                         | 4053               | Höchsttemperatur Erdwärmetauscher [°C]                | 0.1                  | ja          |                                                                                                    |  |
|                         | 4059               | Nr. ausgewählt CO <sub>2</sub> -Sensor (max. 4 Stück) | 1                    | nein        | Hinweis: Nur ein eingebauter eBus-CO,-                                                                                                    |  |
|                         | 4060               | Wert ausgewählt CO <sub>2</sub> -Sensor [PPM]         | 1                    | nein        | Sensor wird unterstützt.                                                                                                    |  |

DE

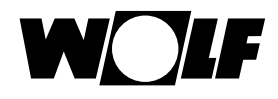

## Einstellung/Steuerung des WRG-Geräts mittels der zentralen Leittechnik

Will man das WRG-Gerät nicht nur auslesen, sondern es auch mittels der zentralen Leittechnik steuern, ist die Modbus-Adresse 6013 auf 4 einzustellen.

Anschließend kann man den gewünschten Luftdurchsatz einstellen (Modbus-Adresse 6001 für WRGs mit Constant-Flow-Ventilatoren).

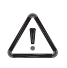

DE

# Wichtiger Hinweis:

War das WRG-Gerät spannungslos, sind die Modbus-Adresse 6013 und der gewünschte Luftdurchsatz erneut einzustellen.

|                 |                    | Mitteilungen für Geräten mit kons               | tantem Vo            | olume       | en Ventilatoren [m³/h]                                                                  |
|-----------------|--------------------|-------------------------------------------------|----------------------|-------------|-----------------------------------------------------------------------------------------|
|                 | Modbus-<br>Adresse | Beschreibung                                    | Korrektur-<br>faktor | sig-<br>ned | Werte/ Bemerkungen                                                                      |
|                 | 1000               | Modbus Slave-Addresse                           | 1                    | nein        | 1- 247 / Standardmäßig auf 11<br>Nur während der Installation zu ändern!                |
|                 | 6001               | Sollwert Durchsatz [m <sup>3</sup> /h]          | 1                    | nein        | Einstellbar in Schritten von 5 m <sup>3</sup> / h                                       |
|                 | 6004               | Druckungleichgewicht zulässig                   | 1                    | nein        | 0 = Luftdurchsatz Zu-/Abluft gleich /<br>1 = Druckungleichgewicht zulässig              |
|                 | 6005               | Festes Druckungleichgewicht [m <sup>3</sup> /h] | 1                    | ja          | WRG-Gerät abhängig                                                                      |
| Funk-<br>tions- | 6006               | Fuktion Bypass-Modus                            | 1                    | nein        | 0 = Automatische Funktion/ 1 = Bypass-Klappe<br>geschlossen/ 2 = Bypass-Klappe geöffnet |
| code            | 6007               | Filter Reset (Befehl)                           | 1                    | nein        | 1 = Filter Reset                                                                        |
| 0x06            | 6008               | Erdwärmetauscher-Modus                          | 1                    | nein        | 0 = Aus / 1 = Ein                                                                       |
|                 | 6009               | Mindesttemperatur<br>Erdwärmetauscher [°C]      | 0.1                  | ja          | 0,0 °C - 10,0 °C (Schritt 0,5 °C)                                                       |
|                 | 6010               | Höchsttemperatur Erdwärmetauscher [°C]          | 0.1                  | ja          | 15,0 °C - 40,0 °C (Schritt 0,5 °C)                                                      |
|                 | 6011               | Auslesen CO <sub>2</sub> Sensor                 | 1                    | nein        | CO <sub>2</sub> Sensor Nr.1 - CO <sub>2</sub> Sensor Nr.4                               |
|                 | 6012               | Reset Wolf-Gerät (Befehl)                       | 1                    | nein        | 1 = Reset WRG-Gerät                                                                     |
|                 | 6013               | Set Kontrollmodus (Befehl)                      | 1                    | nein        | 0 = Luftdurchsatz gem. Wolf-Gerät /<br>4 = Luftdurchsatz gem. ModBus                    |

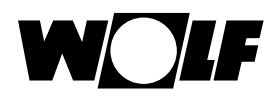

## General

Connecting a Wolf Excellent heat recovery (HRV) appliance to a Modbus network, for instance a building automation system (BAS), requires an interface. This interface, called "Modbus interface for CWL-Excellent", allows communication between the Wolf HRV appliance and a Modbus network. The interface described here is only suitable for communication between a Wolf HRV appliance with UWA control PCB (with software version from S1.06.06) and a Modbus network. The interface comes with a 1,5 m long connecting cable for connecting the "Modbus interface for CWL-Excellent" to an Excellent HRV appliance.

Note: It is not possible to use a control unit, humidity sensor or multiple switch in combination with a Modbus interface for CWL-Excellent on the Wolf HRV Excellent. The system does support an eBus CO<sub>2</sub> sensor (code 2745666 - 4 sensors max.) that is connected to the HRV appliances.

If the Wolf HRV-appliances are cascaded, the Wolf Connect must be connected to the Master appliance.

### Application

Modbus interface (Interface module I2C<>Modbus) allows making a connection between an RS485 interface and an I2C interface. That way products or installations that do not have a Modbus interface as standard can still be incorporated into a Modbus network using a (free) I2C interface.

The PCB comes with the standard Modbus slave address 11. That address must be used for the first communication session. Then a new Modbus slave address between 1 and 247 can be entered at register address 1000, using function code 0x06, write single register When entered correctly, the Modbus slave address will directly be active.

| Technical specifications:     |                                                                                                    |
|-------------------------------|----------------------------------------------------------------------------------------------------|
| Appliance Interface           | Wolf HRVs fitted with a I2C bus connection (connector X4 on Wolf UWA PCB). (Delivery configuration) MODBUS-RTU-SLAVE |
| Dimensions WxHxD              | Dimensions WxHxD 36 x 89.7 x 62.2 mm                                                                                 |
| Connection                    | Connection through screw plug terminals up to 1.5 mm <sup>2</sup>                                                    |
| Housing                       | Housing as per DIN 43880 for use in electrical distribution boxes (RAL 7035)                                         |
| Weight                        | Weight ca. 100 g                                                                                                    |
| Storage temperature           | Storage temperature -10+70 °C                                                                                        |
| Power consumption             | Power consumption 0.2 W                                                                                              |
| Relative humidity             | Relative humidity up to 85% without condensation VDE 0160, EN 50178, Class 3K3                                       |
| Installation position         | Installation position on vertical surfaces (wall installation, connectors top and bottom)                            |
| Interfaces                    | Interfaces 1 x RS485 / 1x I2C interface                                                                              |
| Protection class              | Protection class IP 20                                                                                               |
| Power supply                  | Power supply +5 VDC ±10 %                                                                                            |
| Module status display         | Power supply indication by green LED                                                                                 |
| System bus                    | RS485                                                                                                    |
| Ambient operating temperature | +5+40°C                                                                                                    |

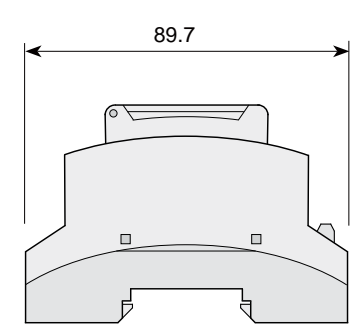

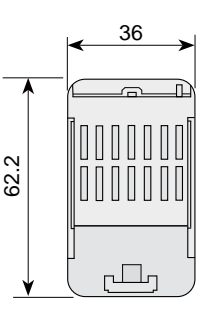

|              | Connector<br>no. | Fı |
|--------------|------------------|----|
|              | 1                | +5 |
|              | 2                | GI |
| 120 - Madhua | 3                | 12 |
|              | 4                | 12 |
|              | 5                | R  |
| °<br>023456  | 6                | R  |
|              |                  |    |

| Connector no. | Function                   |
|---------------|----------------------------|
| 1             | +5V system voltage         |
| 2             | GND system voltage         |
| 3             | I2C bus Serial Data (SDA)  |
| 4             | I2C bus Serial Clock (SCL) |
| 5             | RS485 - A                  |
| 6             | RS485 - B                  |

# **Configuration Modbus interface**

The Modbus interface come with a default Modbus Slave address 11 ( 0x0B).

Communication parameters Modbus:

- Baudrate:9600
- Parity: even
- Stop bits: 1

GB

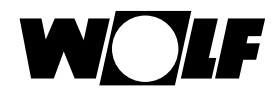

GB

# Connecting Modbus interface to CWL Excellent / CWL-F Excellent

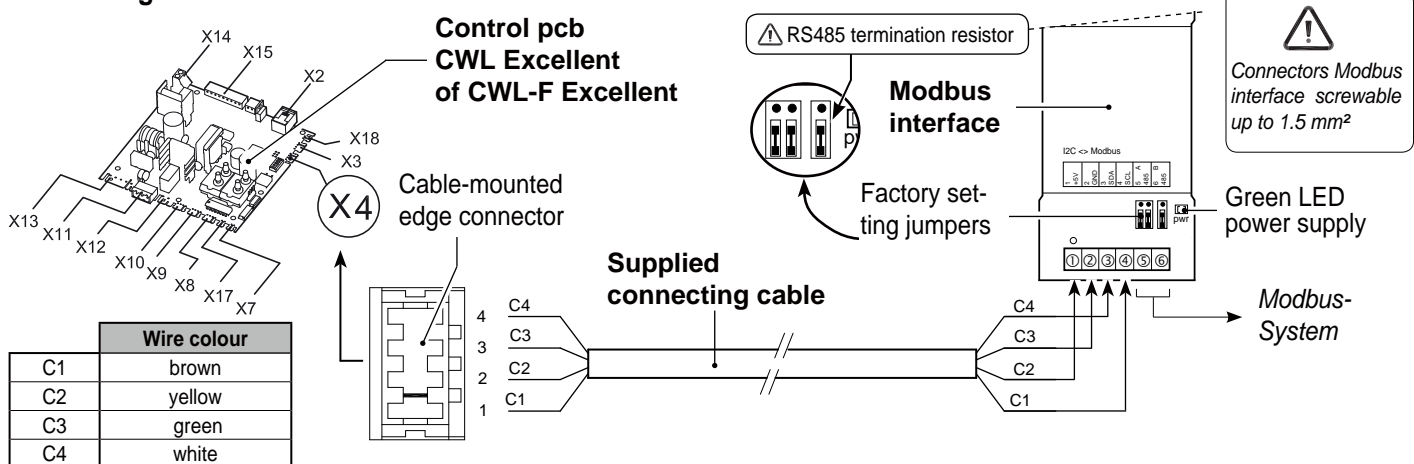

## Procedure connecting HRV appliance to building automation system

- Connect the HRV appliance to the Modbus interface and the building automation system as shown in the above diagram.
- Remove the Modbus RS485 termination resistor if not necessary!
- Connect the HRV appliance/building automation system to the mains.
- If required, set values at the HRV appliance through the display or a for a CWL-F Excellent appliance temporary connected - control unit or Wolf service tool
- Observe the following steps when connecting several Modbus interfaces:
- Connect the first Modbus interface to the building automation system.
- Change the Modbus slave address via Modbus address 1000 into a unique address.
- Repeat the above steps for each eBus interface to be connected.

|                      | Reading values    |                                                     |                      |             |                                                                                                   |  |
|----------------------|-------------------|-----------------------------------------------------|----------------------|-------------|---------------------------------------------------------------------------------------------------|--|
|                      | Modbus<br>address | Description                                         | correction<br>factor | sig-<br>ned | Values/ remarks                                                                                   |  |
|                      | 4002              | Appliance type                                      | 1                    | no          |                                                                                                   |  |
|                      | 4004              | Applianc version (basic/ Plus)                      | 1                    | no          |                                                                                                   |  |
|                      | 4009              | Current Temperature from outdoors sensor [°C]       | 0.1                  | no          |                                                                                                   |  |
|                      | 4010              | Current Temperature from dwelling [°C]              | 0.1                  | yes         |                                                                                                   |  |
|                      | 4011              | Current Pressure supply duct [Pa]                   | 1                    | no          |                                                                                                   |  |
|                      | 4012              | Current Pressure exhaust duct [Pa]                  | 1                    | no          | Note: Only at constant volume fan                                                                 |  |
|                      | 4013              | Preset air flowrate [m <sup>3</sup> /h]             | 1                    | no          |                                                                                                   |  |
|                      | 4016              | Imbalance permissible                               | 1                    | no          | 0 = Flow rate supply equals extract /<br>1 = Imbalance permissible                                |  |
|                      | 4022              | Preset imbalance [m <sup>3</sup> /h]                | 1                    | yes         |                                                                                                   |  |
|                      | 4028              | Current supply flowrate [m <sup>3</sup> /h]         | 1                    | no          | Note: Only at constant values for                                                                 |  |
| Func-                | 4029              | Current exhaust flowrate [m <sup>3</sup> /h]        | 1                    | no          | Note: Only at constant volume fan                                                                 |  |
| tion<br>code<br>0x03 | 4030              | Bypass valve position                               | 1                    | no          | 0 = Initialising / 1 = Opening / 2 = Closing<br>3 = Open / 4 = Closed / 255 = Status un-<br>known |  |
|                      | 4031              | Operation bypass valve                              | 1                    | no          | 0 = Automatic /1 = Bypass valve closed/<br>2 = Bypass valve open                                  |  |
|                      | 4037              | Preheater status                                    | 1                    | no          | 0= initialising/ 1= not active/ 2= active/<br>3= test mode/ 255= status unknown                   |  |
|                      | 4038              | Preheater power [%]                                 | 1                    | no          |                                                                                                   |  |
|                      | 4039              | Current fault code                                  | 1                    | no          | HRV appliance error code (0 = no error)                                                           |  |
|                      | 4040              | Error message                                       | 1                    | no          | 0 = Filter clean / $1 =$ Filter fouled                                                            |  |
|                      | 4041              | Geo heat exchanger mode                             | 1                    | no          | 0= Off, 1 = On                                                                                    |  |
|                      | 4047              | Geo heat exchanger min. temp. [°C]                  | 0.1                  | yes         |                                                                                                   |  |
|                      | 4053              | Geo heat exchanger max. temp. [°C]                  | 0.1                  | yes         |                                                                                                   |  |
|                      | 4059              | Nr. selected CO <sub>2</sub> sensor (max. 4 pieces) | 1                    | no          | Note: Only a mounted eBUS CO, sensor                                                              |  |
|                      | 4060              | Value selected CO <sub>2</sub> sensor [PPM]         | 1                    | no          | will be supported.                                                                                |  |

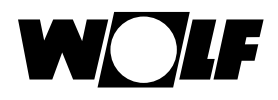

# Setting/controlling CWL Excellent appliance through building automation system

If, in addition to reading out the HRV appliance, you also want to control it using the building automation system, the Modbus address 6013 must be set to 4.

Then the required air flowrate can be set (Modbus address 6001 for HRV with constant flow fans.

Note:

If the HRV appliance has been disconnected from the mains, Modbus address 6013 and the desired air flowrate must be set again.

|       | Settings for HRV appliance with constant volume fans [m³/h] |                                          |                      |             |                                                                                           |
|-------|-------------------------------------------------------------|------------------------------------------|----------------------|-------------|-------------------------------------------------------------------------------------------|
|       | Modbus<br>address                                           | Description                              | correction<br>factor | sig-<br>ned | Values/ remarks                                                                           |
|       | 1000                                                        | Modbus slave address                     | 1                    | no          | 1- 247 / Defaults to 11<br>Set only during installation process!                          |
|       | 6001                                                        | Value flowrate [m <sup>3</sup> /h]       | 1                    | no          | Adjustable in steps of 5 m <sup>3</sup> /h                                                |
|       | 6004                                                        | Imbalance permissible                    | 1                    | no          | 0 = Flow rate supply equals extract /<br>1 = Imbalance permissible                        |
|       | 6005                                                        | Preset imbalance [m <sup>3</sup> /h]     | 1                    | yes         | HRV-appliance depending                                                                   |
| Func- | 6006                                                        | Operation bypass valve                   | 1                    | no          | 0 = Automatic /1 = Bypass valve closed/<br>2 = Bypass valve open                          |
| code  | 6007                                                        | Filter reset (commando)                  | 1                    | no          | 1 = filter reset                                                                          |
| 0x06  | 6008                                                        | Geo heat exchanger min. temperature      | 1                    | no          | 0= Off, 1 = On                                                                            |
|       | 6009                                                        | Geo heat exchanger min. temperature [°C] | 0.1                  | yes         | 0,0 °C - 10,0 °C (step 0,5 °C)                                                            |
|       | 6010                                                        | Geo heat exchanger max. temperature [°C] | 0.1                  | yes         | 15,0 °C - 40,0 °C (step 0,5 °C)                                                           |
|       | 6011                                                        | CO <sub>2</sub> sensor be read out       | 1                    | no          | $CO_2$ sensor nr.1 - $CO_2$ sensor nr.4                                                   |
|       | 6012                                                        | Reset Wolf appliance (commando)          | 1                    | no          | 1 = Reset HRV appliance                                                                   |
|       | 6013                                                        | Set control mode (commando)              | 1                    | no          | 0 = Ventilation flowrate as per Wolf appliance/<br>4 = Ventilation flowrate as per Modbus |

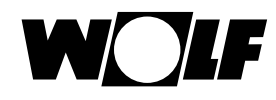

#### Algemeen

NL

Om een Wolf Excellent warmteterugwin (WTW)-toestel te kunnen verbinden met een Modbusnetwerk, bijvoorbeeld een gebouwbeheersysteem is een interface nodig. Deze interface, de "Modbus interface voor CWL-Excellent", verbind een Wolf WTW-toestel met een Modbus netwerk. De hier beschreven interface is alleen geschikt voor communicatie tussen een Wolf WTW-toestel met een UWA besturingsprint (met softwareversie vanaf S1.06.06) en een Modbus netwerk. In de leveromvang van de Interface zit ook een aansluitkabel met lengte van 1,5 m om de "Modbus interface voor CWL-Excellent" aan te sluiten op een Excellent WTW-toestel. Let op: In combinatie met een Modbus interface is geen toepassing van een bedienmodule, vochtsensor of standenschakelaar mogelijk op de Wolf WTW Excellent.

Wel wordt een op de WTW toestellen aangesloten eBus CO<sub>2</sub> sensor (code 2745666 2745666 - maximaal 4 stuks) ondersteunt. Indien de Wolf WTW-toestellen in een cascade opstelling staan, moet de Modbus interface worden aangesloten op het 'Master'toestel.

## Toepassing

De Modbus interface (Interfacemodule I2C<>Modbus) maakt het mogelijk een verbinding te maken tussen een RS485 interface en een I2C interface. Hierdoor kunnen producten of installaties die standaard niet zijn voorzien van een Modbus interface d.m.v. van een (vrije) I2C interface toch worden opgenomen in een Modbus netwerk.

 $\wedge$ 

De Modbus interface voor CWL-Excellent heeft standaard het MODBus slave adres van 11. Hier dient de eerste communicatie ook mee te gebeuren. Vervolgens kan men op register adres 1000 (met de functie code 0x06, write single register) een nieuw MODBus slave adres opgeven tussen 1 en 247. Bij een correcte invoer zal het MODBus slave adres direct actief zijn.

| Technische gegevens:                 |                                                                                                    |
|--------------------------------------|----------------------------------------------------------------------------------------------------|
| Toestel Interface                    | Voor Wolf WTW's voorzien van een I2C bus aansluiting (aansluiting X4 op Wolf UWA-<br>print). MODBUS-RTU-SLAVE (Afleveringsconfiguratie). |
| Afmetingen BxHxD                     | Afmetingen BxHxD 36 x 89,7 x 62,2 mm                                                                                                    |
| Aansluiting                          | Aansluiting via schroefsteek-klemmen tot 1,5 mm <sup>2</sup>                                                                             |
| Behuizing                            | Behuizing conform DIN 43880 voor toepassing in electroverdeelkasten (RAL 7035)                                                           |
| Gewicht                              | Gewicht ca. 100 g                                                                                                    |
| Opslagtemperatuur                    | Opslagtemperatuur -10+70 °C                                                                                                    |
| Vermogensopname                      | Vermogensopname 0.2W                                                                                                    |
| Relatieve vochtigheid                | Relatieve vochtigheid tot 85 % zonder condenseren VDE 0160, EN 50178,<br>Klasse 3K3                                                      |
| Montage positie                      | Montage positie op verticale vlakken (wand montage, klemmen boven en onder)                                                              |
| Interfaces                           | Interfaces 1 x RS485 / 1x I2C interface                                                                                                  |
| Beschermingsklasse                   | Beschermingsklasse IP 20                                                                                                    |
| Voedingsspanning                     | Voedingsspanning +5 VDC ±10 %                                                                                                    |
| Statusweergave van de module         | Voedingsspanning indicatie d.m.v. groene LED                                                                                             |
| Systeembus                           | RS485                                                                                                    |
| Omgevingstemperatuur tijdens bedrijf | +5+40°C                                                                                                    |

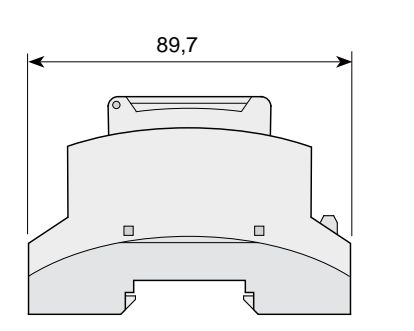

De Modbus interface voor CWL-Excellent wordt uitgeleverd

**Configuratie Modbus interface** 

met default Modbus Slave adres 11 (0x0B).

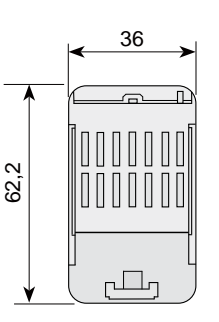

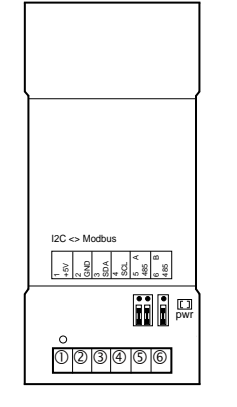

| Functie                    |
|----------------------------|
| +5V systeemspanning        |
| GND systeemspanning        |
| I2C bus Serial Data (SDA)  |
| I2C bus Serial Clock (SCL) |
| RS485 - A                  |
| RS485 - B                  |
|                            |

Communicatie parameters Modbus:

- Baudrate:9600
- Parity: even
- Stopbits: 1

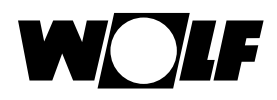

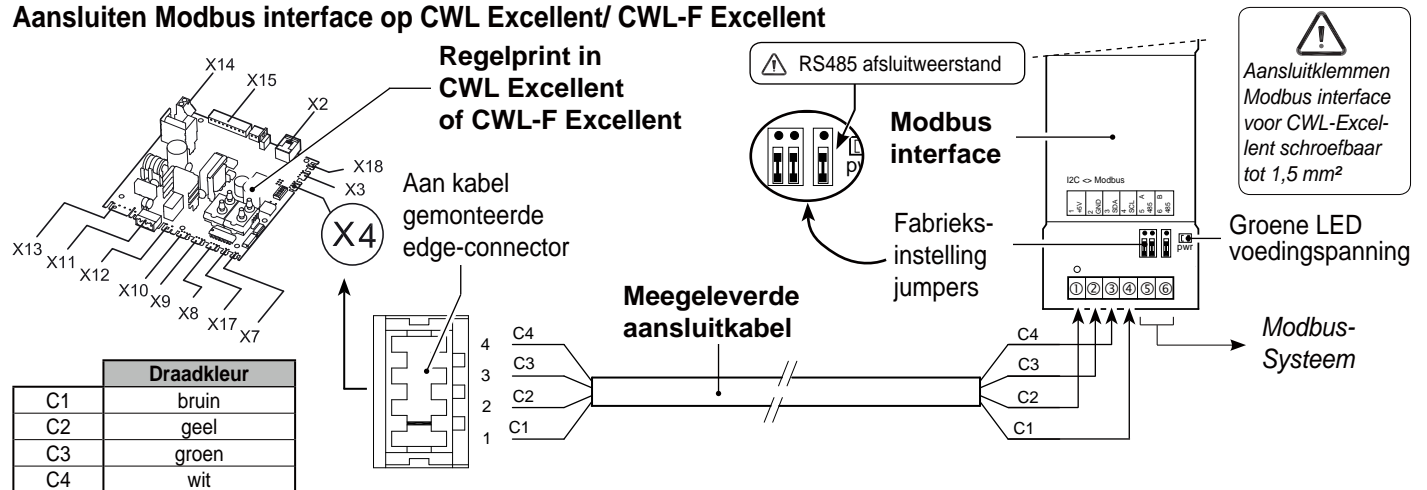

## Werkwijze aansluiten WTW-toestel op gebouw beheersysteem

- Verbind WTW-toestel volgens bovenstaand schema met de Modbus interface voor CWL-Excellent en het gebouwbeheersysteem.
- Verwijder de Modbus RS485-afsluitweerstand indien deze niet nodig is!
- Sluit netspanning aan op WTW-toestel/ gebouwbeheersysteem.
- Stel eventueel nog waarden in op het WTW-toestel middels display/ (bij CWL-F Excellent toestel een tijdelijk aan te sluiten) bedienmodule of Wolf servicetool.
- Bij het aansluiten van meerdere Modbus interfaces voor CWL-Excellent volg de volgende stappen:
- Śluit de eerste Modbus interface aan op het gebouwbeheersysteem.
- Wijzig het Modbus slave adres via Modbusadres 1000 in een uniek adres.
- Herhaal bovenstaande stappen voor elke aan te sluiten Modbus interface.

| Uitleeswaarden |                 |                                                                |                     |             |                                                                                                    |  |  |
|----------------|-----------------|----------------------------------------------------------------|---------------------|-------------|----------------------------------------------------------------------------------------------------|--|--|
|                | Modbus<br>adres | Omschrijving                                                   | correctie<br>factor | sig-<br>ned | Waarden/ opmerkingen                                                                                                    |  |  |
|                | 4002            | Toestel type                                                   | 1                   | nee         |                                                                                                    |  |  |
|                | 4004            | Toestel uitvoering (basic/ Plus)                               | 1                   | nee         |                                                                                                    |  |  |
|                | 4009            | Actuele temperatuur van buitensensor [°C]                      | 0.1                 | ja          |                                                                                                    |  |  |
|                | 4010            | Actuele temperatuur uit de woning [°C]                         | 0.1                 | ja          |                                                                                                    |  |  |
|                | 4011            | Actuele kanaaldruk toevoer [Pa]                                | 1                   | nee         |                                                                                                    |  |  |
|                | 4012            | Actuele kanaaldruk afvoer [Pa]                                 | 1                   | nee         | Opm.: Alleen bij constant volumen ventilator                                                                                   |  |  |
|                | 4013            | Ingesteld luchtdebiet [m <sup>3</sup> /h]                      | 1                   | nee         |                                                                                                    |  |  |
|                | 4016            | Onbalans toelaatbaar                                           | 1                   | nee         | 0 = Onbalans niet toelaatbaar<br>1 = Onbalans toelaatbaar                                                                      |  |  |
|                | 4022            | Ingestelde onbalans [m <sup>3</sup> /h]                        | 1                   | ja          |                                                                                                    |  |  |
|                | 4028            | Actueel luchthoeveelheid toevoerventilator [m <sup>3</sup> /h] | 1                   | nee         |                                                                                                    |  |  |
| Eunctio        | 4029            | Actueel luchthoeveelheid afvoerventilator [m <sup>3</sup> /h]  | 1                   | nee         | Opm.: Alleen bij constant volumen ventilator                                                                                   |  |  |
| code<br>0x03   | 4030            | Positie bypass klep                                            | 1                   | nee         | 0 = Initialiseren / 1 = Onderweg naar open /<br>2 = Onderweg naar sluiten/ 3 = Open /<br>4 = Gesloten / 255 = Positie onbekend |  |  |
|                | 4031            | Werking bypassklep                                             | 1                   | nee         | 0 = Automatisch werken/ 1 = Bypassklep<br>gesloten/ 2 = Bypassklep open                                                        |  |  |
|                | 4037            | Status voorverwarmer                                           | 1                   | nee         | 0= initialiseren/ 1= niet actief/ 2= actief/<br>3= testmode/ 255= status onbekend                                              |  |  |
|                | 4038            | Vermogen voorverwarmer [%]                                     | 1                   | nee         |                                                                                                    |  |  |
|                | 4039            | Actuele foutcode                                               | 1                   | nee         | WTW-toestel foutcode (0 = geen fout)                                                                                           |  |  |
|                | 4040            | Filter melding                                                 | 1                   | nee         | 0 = Filter schoon / 1 = Filter vuil                                                                                            |  |  |
|                | 4041            | Aardwarmtewisselaar mode                                       | 1                   | nee         | 0 = Uit / 1 = Aan                                                                                                    |  |  |
|                | 4047            | Aardwarmtewisselaar min. temperatuur [°C]                      | 0.1                 | ja          |                                                                                                    |  |  |
|                | 4053            | Aardwarmtewisselaar max. temperatuur [°C]                      | 0.1                 | ja          |                                                                                                    |  |  |
|                | 4059            | Nr. geselecteerde CO <sub>2</sub> sensor (max. 4 stuks)        | 1                   | nee         | Opm.: Alleen een gemonteerde eBus CO.                                                                                          |  |  |
|                | 4060            | Waarde geselecteerde CO <sub>2</sub> sensor [PPM]              | 1                   | nee         | sensor zal worden ondersteund.                                                                                                 |  |  |

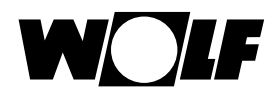

## Instellen/aansturen WTW-toestel middels gebouw beheersysteem

Indien men niet alleen het WTW-toestel wil uitlezen, maar deze ook wil gaan aansturen middels het gebouwbeheersysteem moet het Modbusadres 6013 op 4 worden ingesteld.

Hierna kan men het het gewenste luchtdebiet instellen (Modbusadres 6001 voor WTW met constant volume ventilatoren).

Let op: Indien WTW-toestel spanningloos is geweest moet Modbusadres 6013 en gewenste luchtdebiet opnieuw worden ingesteld.

| Instellingen bij toestel met constant volume ventilatoren [m³/h] |                 |                                                 |                     |             |                                                                                      |  |
|------------------------------------------------------------------|-----------------|-------------------------------------------------|---------------------|-------------|--------------------------------------------------------------------------------------|--|
|                                                                  | Modbus<br>adres | Omschrijving                                    | correctie<br>factor | sig-<br>ned | Waarden/ Opmerkingen                                                                 |  |
|                                                                  | 1000            | Modbus slave adres                              | 1                   | nee         | 1- 247 / Standaard ingesteld op 11<br>Alleen instellen tijdens installatieprocedure! |  |
|                                                                  | 6001            | Luchtdebiet [m <sup>3</sup> /h]                 | 1                   | nee         | Instelbaar in stappen van 5 m <sup>3</sup> /h                                        |  |
|                                                                  | 6004            | Onbalans toegestaan                             | 1                   | nee         | 0 = Onbalans niet toegestaan /<br>1 = Onbalans toegestaan                            |  |
|                                                                  | 6005            | Vaste onbalans [m <sup>3</sup> /h]              | 1                   | ja          | WTW-Toestel afhankelijk                                                              |  |
| Functie                                                          | 6006            | Werking bypassklep                              | 1                   | nee         | ,<br>0 = Automatisch werken/<br>1 = Bypassklep gesloten/ 2 = Bypassklep open         |  |
| code                                                             | 6007            | Filter reset (commando)                         | 1                   | nee         | 1 = filter reset                                                                     |  |
| 0x06                                                             | 6008            | Aardwarmtewisselaar mode                        | 1                   | nee         | 0 = Uit / 1 = Aan                                                                    |  |
|                                                                  | 6009            | Aardwarmtewisselaar<br>minimum temperatuur [°C] | 0.1                 | ja          | 0,0 °C - 10,0 °C (stap 0,5 °C)                                                       |  |
|                                                                  | 6010            | Aardwarmtewisselaar<br>maximum temperatuur [°C] | 0.1                 | ja          | 15,0 °C - 40,0 °C (stap 0,5 °C)                                                      |  |
|                                                                  | 6011            | Uit te lezen $CO_2$ sensor                      | 1                   | nee         | CO <sub>2</sub> sensor nr.1 - CO <sub>2</sub> sensor nr.4                            |  |
|                                                                  | 6012            | Reset Wolf toestel (commando)                   | 1                   | nee         | 1 = WTW-toestel reset                                                                |  |
|                                                                  | 6013            | Set control mode (commando)                     | 1                   | nee         | 0 = Ventilatiedebiet vlg. Wolf WTW-toestel/<br>4 = Ventilatiedebiet vlg. ModBus      |  |

NL

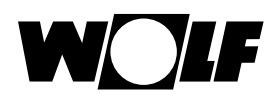

# Généralités

Une interface est nécessaire pour pouvoir connecter un appareil de récupération de chaleur Wolf Excellent à un réseau Modbus, un système de gestion de bâtiment, par exemple. Cette interface, le "Modbus interface pour la CWL-Excellent", communique entre le récupérateur de chaleur Wolf et un réseau Modbus. L'interface décrite dans ce document est uniquement adaptée pour une communication entre un récupérateur de chaleur Wolf doté d'un circuit de commande UWA (avec une version de logiciel à partir de S1.06.06) et un réseau Modbus. Un câble de raccordement d'une longueur de 1,5 m destiné à raccorder le "Modbus interface pour la CWL-Excellent" avec le récupérateur de chaleur Excellent se trouve dans le paquet de livraison de l'interface.

Attention: Il n'est pas possible d'installer un module de commande, une sonde d'humidité ou un commutateur à positions sur le récupérateur de chaleur Wolf Excellent en combinaison avec une Modbus interface pour la CWL-Excellent. Par contre, une sonde eBus de CO<sub>2</sub> (code 2745666 - 4 unités au maximum) raccordée au récupérateur de chaleur sera supportée.

Le Modbus interface doit être installé sur l'appareil "maître", si les récupérateurs de chaleur Wolf sont montés en cascade.

## Application

Le Modbus interface (module d'interface I2C<>Modbus) permet de réaliser une connexion entre une interface RS485 et une interface I2C. Il permet de pouvoir intégrer dans un réseau Modbus des produits ou installations qui ne sont pas dotés standard d'une interface Modbus au moyen d'une interface 12C (libre).

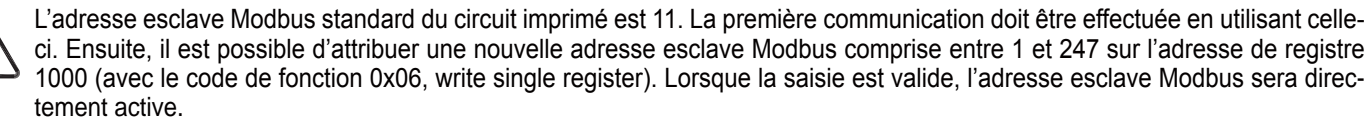

| Caractéristiques techniques :                   |                                                                                                    |  |  |  |
|-------------------------------------------------|----------------------------------------------------------------------------------------------------|--|--|--|
| Interface appareil                              | Récupérateurs de chaleur Wolf dotés d'une prise bus I2C (raccordement X4 sur circuit UWA Wolf). (Configuration à la livraison) MODBUS-RTU-SLAVE |  |  |  |
| Dimensions lxhxp                                | Dimensions lxhxp 36 x 89,7 x 62,2 mm                                                                                                    |  |  |  |
| Raccordement                                    | Raccordement par borne-fiche à vis jusqu'à 1,5 mm <sup>2</sup>                                                                                  |  |  |  |
| Boîtier                                         | Boîtier conforme à DIN 43880 pour application dans des armoires de distribution électrique (RAL 7035)                                           |  |  |  |
| Poids                                           | Poids 100 g env.                                                                                                    |  |  |  |
| Température de stockage                         | Température de stockage -10+70 °C                                                                                                    |  |  |  |
| Puissance absorbée                              | Puissance absorbée 0,2 W                                                                                                    |  |  |  |
| Humidité relative                               | Humidité relative jusqu'à 85 % sans condensation VDE 0160, EN 50178, Classe 3K3                                                                 |  |  |  |
| Position de montage                             | Position de montage sur surface verticale (montage mural, fixations en haut et en bas)                                                          |  |  |  |
| Interfaces                                      | Interfaces 1 x RS485 / 1x I2C                                                                                                    |  |  |  |
| Classe de protection                            | Classe de protection IP 20                                                                                                    |  |  |  |
| Tension électrique                              | Tension électrique +5 V cc ± 10 %                                                                                                    |  |  |  |
| Indication d'état du module                     | Témoin de tension d'alimentation par diode verte                                                                                                |  |  |  |
| Bus système                                     | RS485                                                                                                    |  |  |  |
| Température ambiante au cours du fonctionnement | +5+40°C                                                                                                    |  |  |  |

![](_page_10_Figure_9.jpeg)

![](_page_10_Picture_10.jpeg)

|               |  | N° de<br>borne | Fonction                   |  |  |
|---------------|--|----------------|----------------------------|--|--|
|               |  | 1              | +5V tension de système     |  |  |
|               |  | 2              | TERRE tension de système   |  |  |
|               |  | 3              | I2C bus Serial Data (SDA)  |  |  |
| I2C <> Modbus |  | 4              | I2C bus Serial Clock (SCL) |  |  |
|               |  | 5              | RS485 - A                  |  |  |
|               |  | 6              | RS485 - B                  |  |  |
|               |  |                | •                          |  |  |

# Configuration du Modbus interface

Les Modbus interface sont fournis avec une adresse Modbus Slave (esclave) par défaut, à savoir 11 ( 0x0B).

Paramètre de communication du Modbus:

- · Débits en bauds: 9600
- Parité: paire
- Bits d'arrêt: 1

FR

![](_page_11_Picture_0.jpeg)

FR

# Raccordement du Modbus interface pour la CWL-Excellent à un CWL Excellent/ CWL-F Excellent

![](_page_11_Figure_2.jpeg)

## Procédure de raccordement d'un récupérateur de chaleur à un système de gestion de bâtiment

- Raccorder le récupérateur de chaleur conformément au schéma ci-dessus avec le module Modbus interface et le système de gestion de bâtiment.
- Retirez la terminaison Modbus RS485 se il ne est pas nécessaire!
- Raccorder l'alimentation électrique au récupérateur de chaleur/système de gestion de bâtiment.
- Régler éventuellement certaines valeurs sur le récupérateur de chaleur en utilisant l'écran/module de commande (raccordé temporairement pour un appareil CWL-F Excellent) ou l'outil de service Wolf.
- En cas de raccordement de plusieurs modules Modbus interface, procéder comme suit:
- Raccorder le premier Modbus interface au système de gestion de bâtiment.
- Changer l'adresse esclave du Modbus par l'adresse Modbus 1000 en une adresse unique.
- Répéter les étapes ci-dessus pour chaque Modbus à raccorder.

| Valeurs affichées           |                   |                                                       |                         |       |                                                                                                    |  |  |  |
|-----------------------------|-------------------|-------------------------------------------------------|-------------------------|-------|----------------------------------------------------------------------------------------------------|--|--|--|
|                             | Adresse<br>Modbus | Description                                           | Facteur de<br>correctio | Signé | Valeurs/ remarques                                                                                                    |  |  |  |
|                             | 4002              | Type d'appareil                                       | 1                       | non   |                                                                                                    |  |  |  |
|                             | 4004              | Les performances de l'appareil (basic/ Plus)          | 1                       | non   |                                                                                                    |  |  |  |
|                             | 4009              | Température extérieure actuelle [°C]                  | 0.1                     | oui   |                                                                                                    |  |  |  |
|                             | 4010              | Température provenance logement actuelle [°C]         | 0.1                     | oui   |                                                                                                    |  |  |  |
|                             | 4011              | Pression conduit alimentation actuelle [Pa]           | 1                       | non   | Pomorquo: Uniquement en cas de ventilateur                                                                                        |  |  |  |
|                             | 4012              | Pression conduit évacuation actuelle [Pa]             | 1                       | non   | à volume constant                                                                                                    |  |  |  |
|                             | 4013              | Débit d'air réglé [m <sup>3</sup> /h]                 | 1                       | non   |                                                                                                    |  |  |  |
|                             | 4016              | Déséquilibre acceptable                               | 1                       | non   | 0 = déséquilibre non acceptable<br>1 = déséquilibre acceptable                                                                    |  |  |  |
|                             | 4022              | Déséquilibre réglé [m <sup>3</sup> /h]                | 1                       | oui   |                                                                                                    |  |  |  |
|                             | 4028              | Débit d'apport en cours actuelle [m3/h]               | 1                       | non   | Remarque: Uniquement en cas de ventilateur                                                                                        |  |  |  |
| Code de<br>fonction<br>0x03 | 4029              | Débit d'évacuation en cours actuelle [m3/h]           | 1                       | non   | à volume constant                                                                                                    |  |  |  |
|                             | 4030              | Position de clapet bypass                             | 1                       | non   | 0 = Initialisation/ 1 = En cours d'ouverture/<br>2 = En cours de fermeture/ 3 = Ouvert /<br>4 = Fermé / 255 = Position non connue |  |  |  |
|                             | 4031              | Fonctionnement clapet de bypass                       | 1                       | non   | 0 = Fonctionnement automatique/1 = Clapet<br>de bypass fermé/ 2 = Clapet de bypass<br>ouvert)                                     |  |  |  |
|                             | 4037              | État du préchauffage                                  | 1                       | non   | 0= initialisation / 1= non actif/ 2= actif/<br>3= mode test/ 255= état inconnu                                                    |  |  |  |
|                             | 4038              | Puissance du préchauffage [%]                         | 1                       | non   |                                                                                                    |  |  |  |
|                             | 4039              | Code d'erreur en cours                                | 1                       | non   | Code d'erreur app. (0 = sans message d'erreur)                                                                                    |  |  |  |
|                             | 4040              | Indication état du filtre                             | 1                       | non   | 0 = Filtre propre / 1 = Filtre encrassé                                                                                           |  |  |  |
|                             | 4041              | Mode échangeur géothermique                           | 1                       | non   | 0 = Arrêt / 1 = Marche                                                                                                    |  |  |  |
|                             | 4047              | Température min. échangeur géothermique [°C]          | 0.1                     | oui   |                                                                                                    |  |  |  |
|                             | 4053              | Température max. échangeur géothermique [°C]          | 0.1                     | oui   |                                                                                                    |  |  |  |
|                             | 4059              | No. sonde CO <sub>2</sub> sélectionnée (max 4 pièces) | 1                       | non   | Remarque: Seule une sonde eBus de CO <sub>2</sub>                                                                                 |  |  |  |
|                             | 4060              | Valeur sonde CO <sub>2</sub> sélectionnée [PPM]       | 1                       | non   | montée sera supportée.                                                                                                    |  |  |  |

![](_page_12_Picture_0.jpeg)

## Réglage/commande du récupérateur de chaleur avec le système de gestion de bâtiment

Si vous souhaitez non seulement consulter les informations du récupérateur de chaleur, mais aussi le commander avec le système de gestion du bâtiment, l'adresse de Modbus 6013 doit être réglée sur 4.

Ensuite, vous pouvez régler le débit d'air souhaité (adresse Modbus 6001 pour récupérateur de chaleur avec ventilateurs à volume constant).

# Attention:

/i

Si le récupérateur de chaleur a été hors tension, l'adresse de Modbus 6013 et le débit d'air souhaité doivent de nouveau être réglés.

| Réglages sur de ventilateur à volume constant [m³/h] |                   |                                        |                         |       |                                                                                            |  |  |
|------------------------------------------------------|-------------------|----------------------------------------|-------------------------|-------|--------------------------------------------------------------------------------------------|--|--|
| Code<br>de<br>fonc-<br>tion<br>0x03                  | Adresse<br>Modbus | Description                            | Facteur de<br>correctio | Signé | Valeurs/ remarques                                                                         |  |  |
|                                                      | 1000              | Adresse esclave Modbus                 | 1                       | non   | 1- 247 / Par défaut, 11<br>Réglage uniquement pendant la procédure<br>d'installation!      |  |  |
|                                                      | 6001              | Débit d'air [m³/h]                     | 1                       | non   | Réglable par paliers de 5 m <sup>3</sup> /h                                                |  |  |
|                                                      | 6004              | Déséquilibre acceptable                | 1                       | non   | OFF = débit amenée/extraction identique<br>ON = déséquilibre acceptable                    |  |  |
|                                                      | 6005              | Déséquilibre régl [m³/h]               | 1                       | oui   | Appareil dépendante                                                                        |  |  |
|                                                      | 6006              | Fonctionnement clapet de bypass        | 1                       | non   | 0 = Fonctionnement automatique/1 = Clapet de<br>bypass fermé/ 2 = Clapet de bypass ouvert) |  |  |
|                                                      | 6007              | Réarmement du filtre (commande)        | 1                       | non   | 1 = Réarmement du filtre                                                                   |  |  |
|                                                      | 6008              | Mode échangeur géothermique            | 1                       | non   | 0 = Arrêt / 1 = Marche                                                                     |  |  |
|                                                      | 6009              | Temp. min. échangeur géothermique [°C] | 0.1                     | oui   | 0,0 °C - 10,0 °C (phase 0,5 °C)                                                            |  |  |
|                                                      | 6010              | Temp. max. échangeur géothermique [°C] | 0.1                     | oui   | 15,0 °C - 40,0 °C (phase 0,5 °C)                                                           |  |  |
|                                                      | 6012              | Réarmement appareil Wolf (commande)    | 1                       | non   | 1 = Réarmement du appareil Wolf                                                            |  |  |
|                                                      | 6013              | Réglage mode de contrôle (commande)    | 1                       | non   | 0 = Débit de ventilation selon appareil Wolf<br>4 = Débit de vent. selon ModBus            |  |  |

![](_page_13_Picture_0.jpeg)

# Notities/ Notes/ Notizen/ Remarques

| <br> |
|------|
|      |
|      |
|      |
|      |
|      |
|      |
|      |
|      |
|      |
|      |
|      |
|      |
|      |
|      |
|      |
|      |
|      |
|      |
|      |
|      |
|      |
|      |
|      |
|      |
|      |
|      |
|      |
|      |
|      |

![](_page_14_Picture_0.jpeg)

Notities/ Notes/ Notizen/ Remarques

611886/C

WOLF GMBH

POSTFACH 1380 / D-84048 MAINBURG / TEL. +49.0. 87 51 74- 0 / FAX +49.0.87 51 74- 16 00

www.WOLF.eu